# Create an Access Indiana Account with Multifactor Authentication Enabled

# Get started with sign up

Go to access.in.gov and click the button to "Sign Up for Access Indiana"

| JIN. <u>gov</u> | Access Indiana - Portal                                                                   | About                                        | Getting Started                        | Available Services | FAQ & Help |
|-----------------|-------------------------------------------------------------------------------------------|----------------------------------------------|----------------------------------------|--------------------|------------|
|                 | Welcome to Access Indiana<br>The State of Indiana's Single Sign-On Portal                 | Sign In with A<br>Don't have an Acc<br>Email | Access Indiana<br>ess Indiana account? |                    |            |
|                 | Conduct business with ease and security Don't have an account? Sign Up for Access Indiana |                                              | Continue                               | •                  | Support    |

# Type the email address you will use to sign into your account and click "Send Verification Code"

- This should be the preferred email on file in your PeopleSoft account, which is most likely the email address where you received this message and instructions
- You must have access to this email address
- You must not share this email address with anyone else

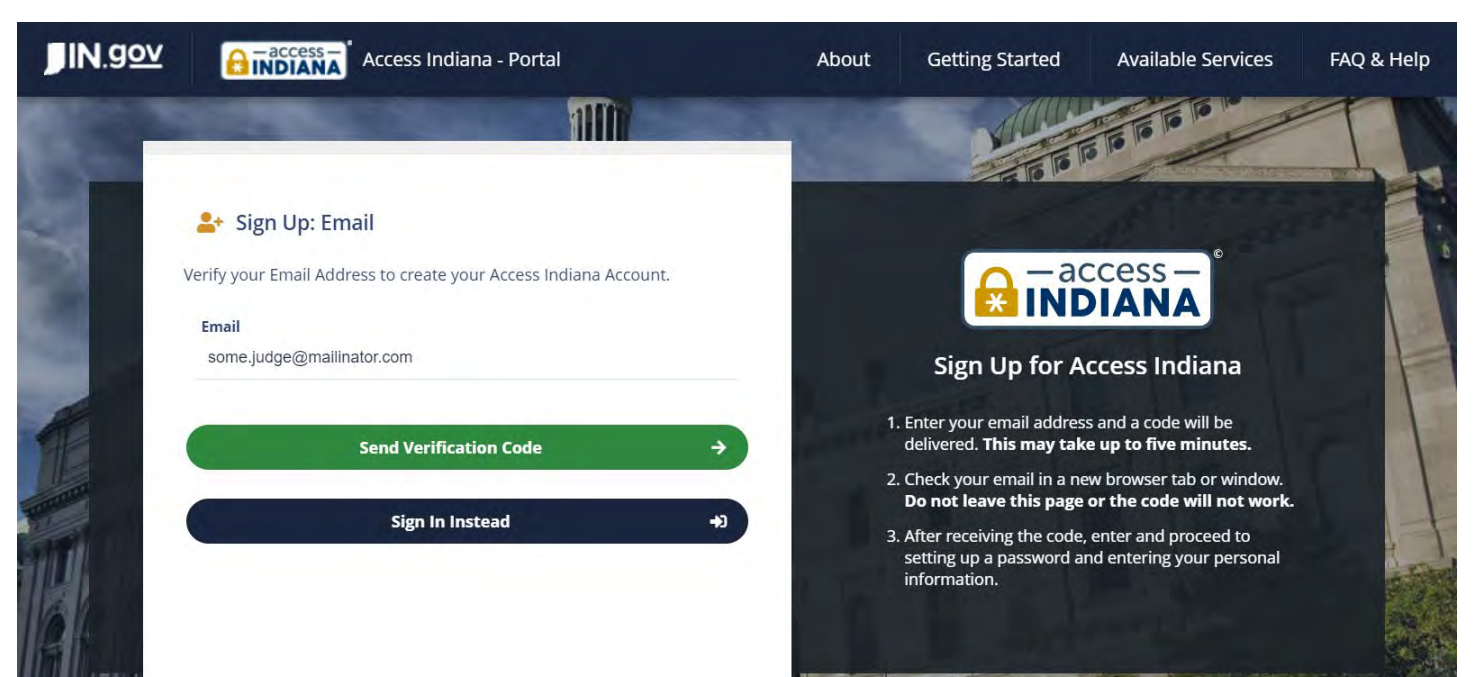

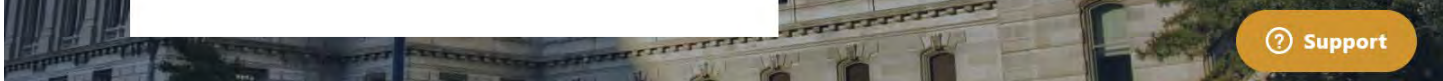

## Check your email to get the verification code, then type or paste it into the page and click "Continue"

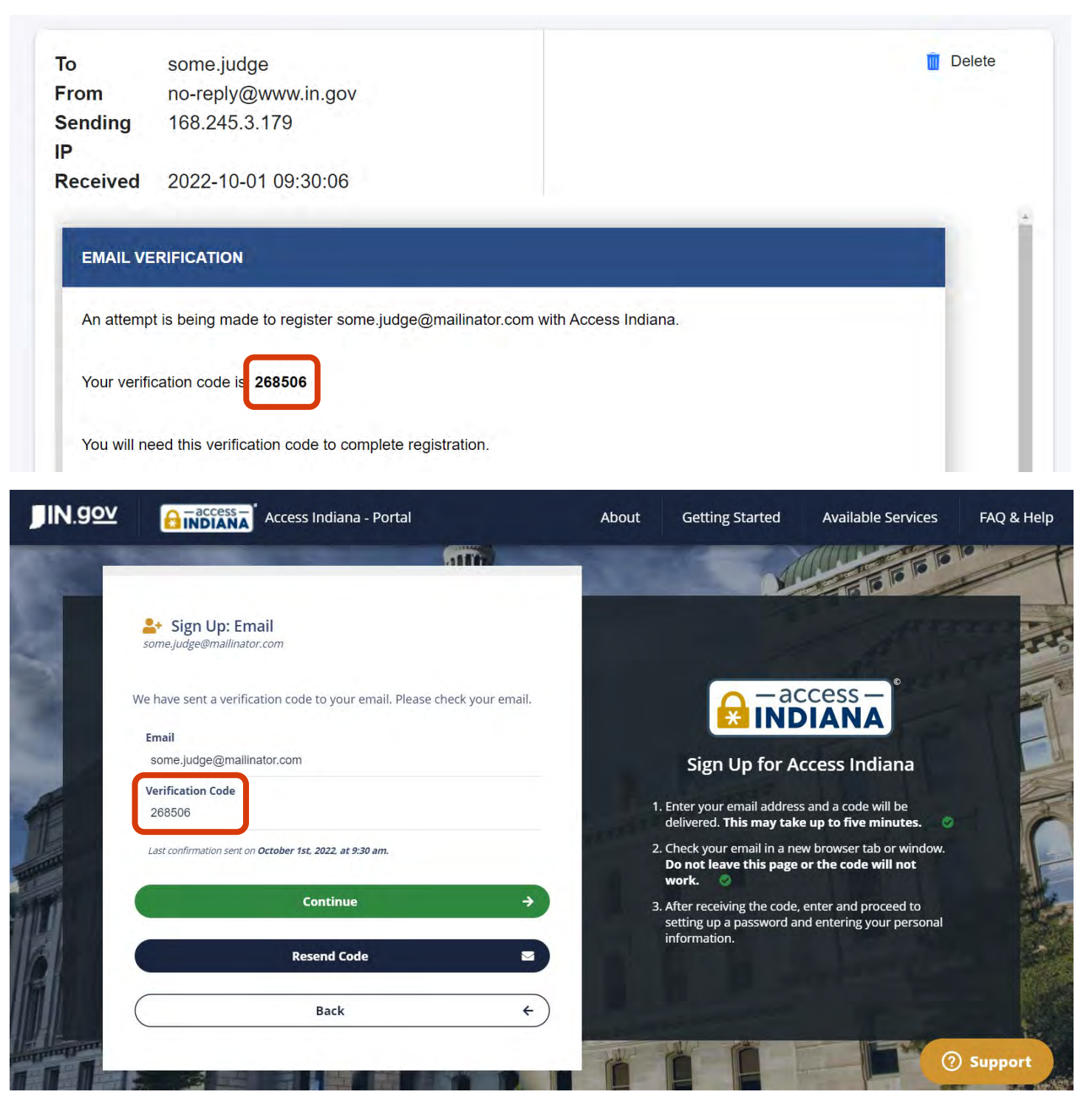

#### Choose a strong password

Note that your password must:

- Be at least 8 characters long
- Include at least one lowercase AND one uppercase letter
- Include at least one digit between 0 and 9
- Include at least one of the following symbols: ! @ # \$ % ^ & \* \_ + = [] { } | \ : ' , ? / ` ~ " ( ) ; .

| JIN.gov | Access Indiana - Portal | About | Getting Started | Available Services | FAQ & Help |
|---------|-------------------------|-------|-----------------|--------------------|------------|
| 8       | Sign Up: Password       | bist. |                 |                    |            |
|         | Password                |       |                 | ccess —            | H. H.      |
| 1000    | Confirm Password        |       | Sign Up for A   | ccess Indiana      | TT         |

#### .....

ATTENTION: Your password is the key to your Access Indiana account and, like your offline life, you should be careful about who you give your keys to. If you share your Access Indiana password with anyone, even family members or coworkers, they may have access to all of your applications and information in Access Indiana.

#### Hide this message

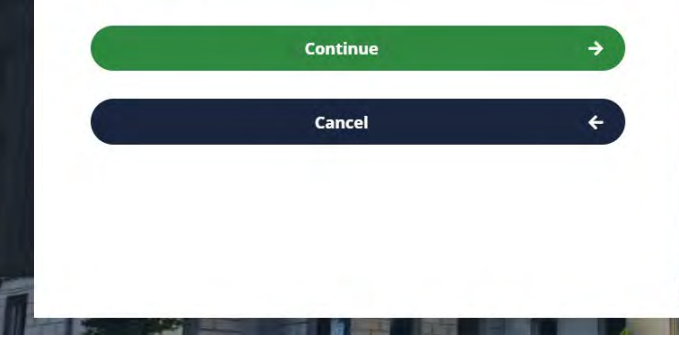

#### Password Requirements:

- Minimum 8 characters
- Lowercase character
- Uppercase character
- Digits (0-9)
- One or more of the following symbols:
   !@#\$%^&\*-\_+=[]{}|\:',?/`~"();.

#### Additional Information:

For your protection, your password must be determined to not be simple enough to guess or frequently used in other systems.

⑦ Support

# Fill out your profile information and decide which phone number you want to use

Provide your full name and include your middle name if you have one. Choose a phone number that you can use for multi-factor authentication.

- You can choose a landline and receive an authentication code by voice when you sign in, but you must then always be near that phone when signing in.
- If you choose a cell number, you can receive the authentication code by text message or voice.

Click "Create Account" to move forward.

| JIN.gov | Access I                                      | ndiana - Portal                   | About | Getting Started                                                                                                    | Available Services                                                                      | FAQ & Help |
|---------|-----------------------------------------------|-----------------------------------|-------|----------------------------------------------------------------------------------------------------|-----------------------------------------------------------------------------------------|------------|
|         | 370                                           |                                   |       |                                                                                                    |                                                                                         |            |
|         | Sign Up: Profile<br>some.judge@mailinator.com |                                   | _     |                                                                                                    | A                                                                                       | AT AL      |
|         | First Name<br>Example                         | <b>Phone</b><br>3174440000        |       |                                                                                                    | ccess —                                                                                 |            |
|         | Middle Name<br>(Optional)                     | Organization Name O<br>Some Court |       | Sign Up for A                                                                                                    | ccess Indiana                                                                           |            |
|         | Last Name<br>Person                           |                                   | 1     | . Please enter your full mi<br>it.<br>. We use vour phone num                                                       | ddle name, not an initial for<br>ber in Two-Step Verfication                            |            |
|         | Creat                                         | e Account →                       | 3     | if you choose to opt-in fo<br>. If this will be a business<br>company that this accou<br><b>Organization Name</b> . | or added account security.<br>account, please identify the<br>int will be related to in |            |
|         | c                                             | ancel $\epsilon$                  |       |                                                                                                    | -                                                                                       |            |
|         |                                               |                                   |       |                                                                                                    | 0                                                                                       | ) Support  |

# **Choose your method for multifactor authentication**

Multifactor Authentication (MFA) is a way to sign into an online account using something you know (your password) and something you have (your cell phone or smart phone). This makes your account much more secure. Access Indiana allows MFA using an authenticator app (requires a smart phone) or a phone number (cell or landline).

### MFA Option 1: Phone Number

Select "Yes, using my phone number" and click "Continue" to move forward.

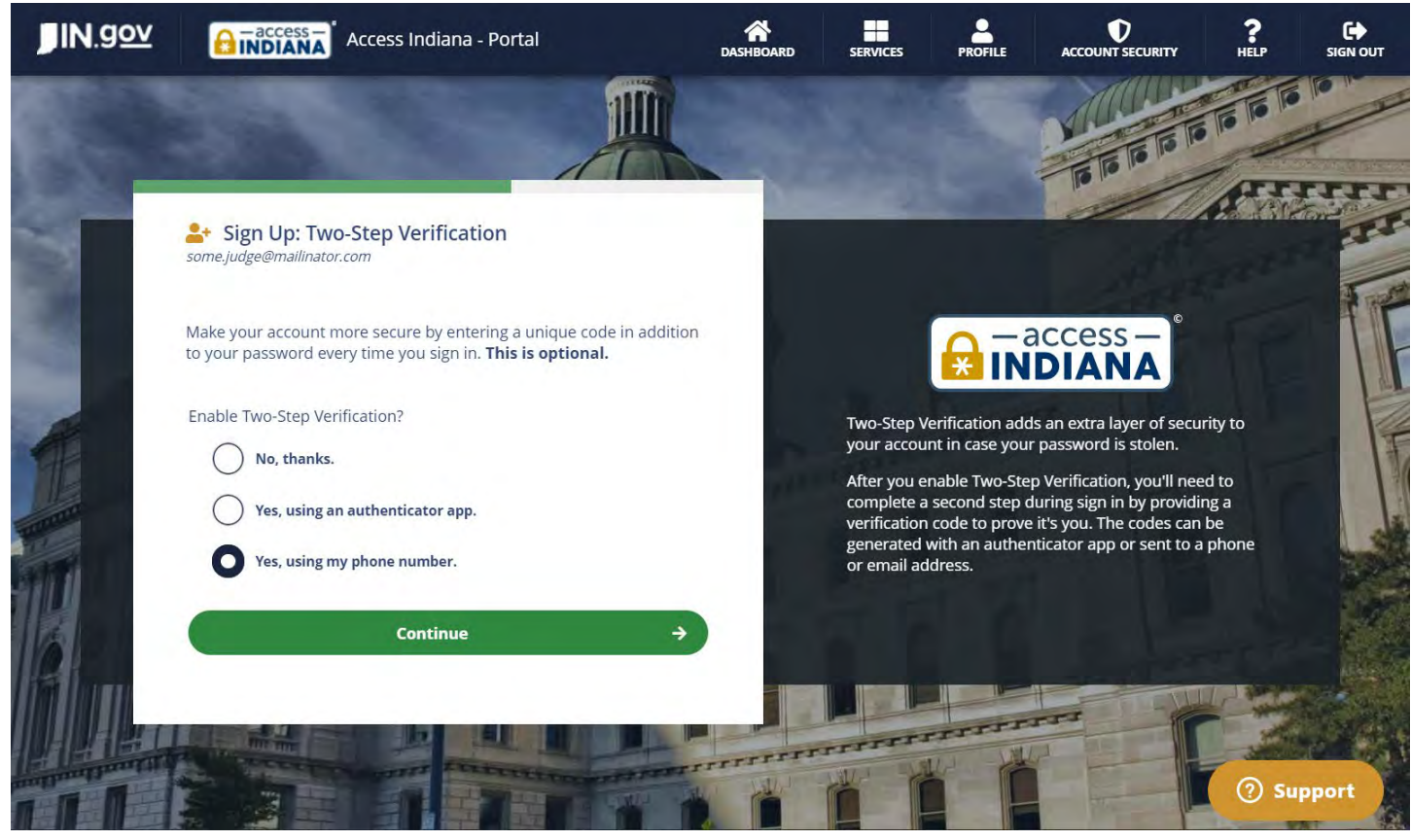

Select "Text" to receive a verification code by text message or select "Voice" to receive a call from the system and have the code read aloud.

| JIN.gov | Access Indiana - Portal                                                 | Cashboard       | SERVICES                                   | PROFILE                                          |                                                                                    | ?<br>HELP          |         |
|---------|-------------------------------------------------------------------------|-----------------|--------------------------------------------|--------------------------------------------------|------------------------------------------------------------------------------------|--------------------|---------|
|         |                                                                         |                 |                                            |                                                  |                                                                                    | 10 10 10           |         |
|         | Sign Up: Two-Step Verification<br>some_judge@mailinator.com             |                 |                                            |                                                  |                                                                                    | E SR               | TT      |
|         | Great! Choose how you want to receive your verification code. By Phone: |                 |                                            |                                                  | CCESS —                                                                            |                    |         |
| A       | (317) 444-0000 <b>T</b> ext <b>Voice</b>                                | 100             | Two-Step V<br>your accou                   | erification add<br>nt in case your               | s an extra layer of secu<br>password is stolen.                                    | rity to            | T       |
| TRADAT  | Continue                                                                | →               | After you en<br>complete a<br>verification | nable Two-Step<br>second step d<br>code to prove | o Verification, you'll nee<br>uring sign in by providin<br>it's you. The codes can | d to<br>ng a<br>be |         |
|         | Skip This                                                               |                 | or email ad                                | dress.                                           |                                                                                    | priorie            |         |
|         | Back                                                                    | <del>&lt;</del> |                                            |                                                  |                                                                                    |                    |         |
|         |                                                                         |                 |                                            |                                                  | TT                                                                                 | T States           |         |
|         |                                                                         | TITTTTTTT       | TITITI                                     | U H                                              |                                                                                    | -                  | See and |
| TT I    |                                                                         |                 |                                            |                                                  | - Harris                                                                           | (?) Sup            | oport   |

Example text message

Wednesday 10:13 AM

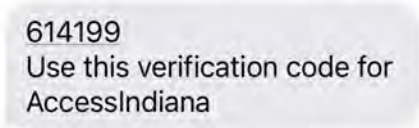

### MFA Option 2: Authenticator App

Select "Yes, using an authenticator app" and click "Continue" to move forward.

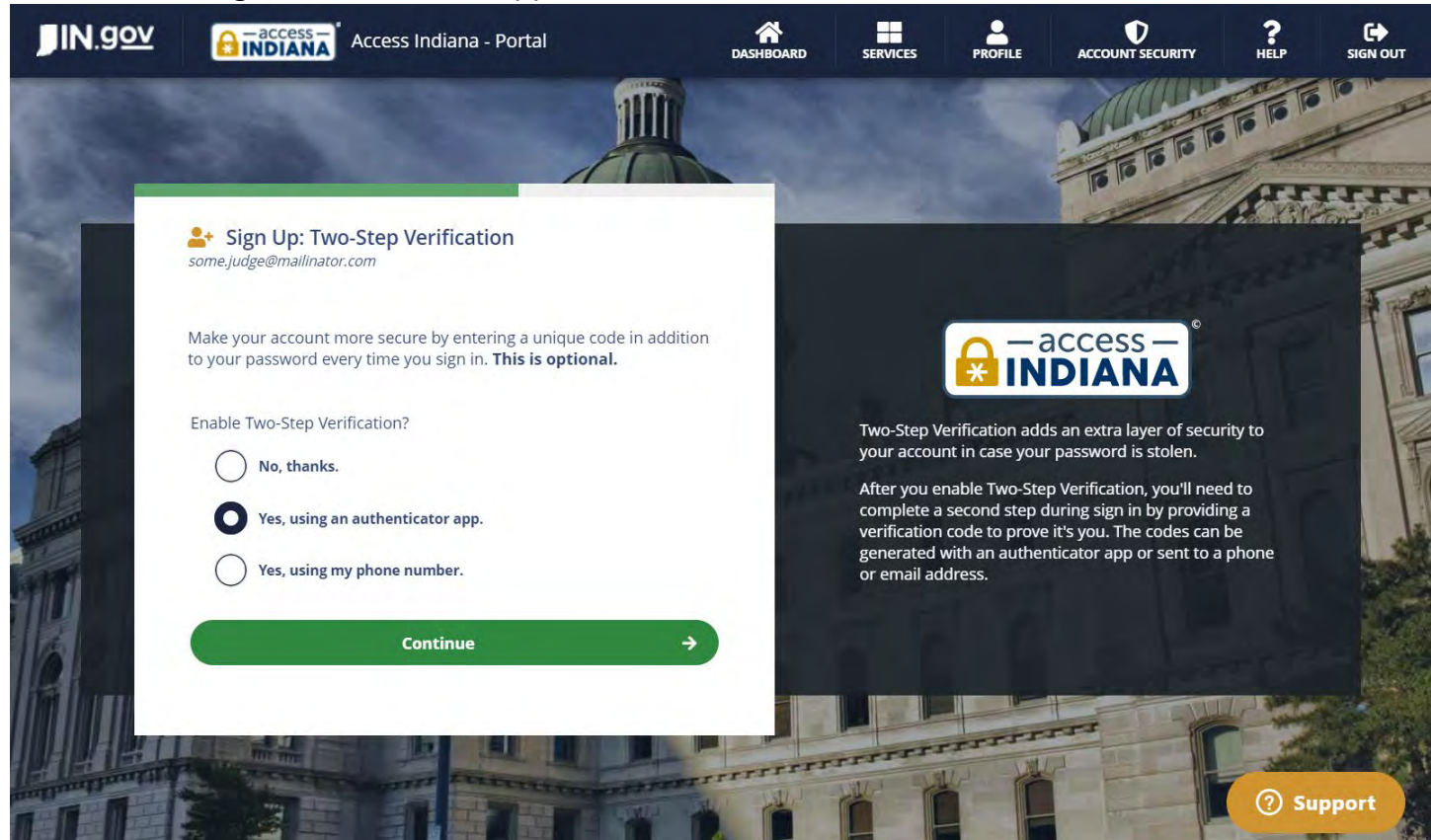

You can choose from the following authenticator apps, one of which you may already have on your

smart phone:

- Duo Mobile
- Google Authenticator
- LastPass Authenticator
- Microsoft Authenticator
- Okta Verify
- Twilio Authy

| JIN.gov | Access Indiana - Portal                                      | CASHBOARD | SERVICES                                                  | PROFILE                                                           |                                                                                                    | ?<br>HELP                   |                                         |
|---------|--------------------------------------------------------------|-----------|-----------------------------------------------------------|-------------------------------------------------------------------|----------------------------------------------------------------------------------------------------|-----------------------------|-----------------------------------------|
|         |                                                              |           |                                                           |                                                                   |                                                                                                    | 10 10 10                    |                                         |
|         | Sign Up: Two-Step Verification<br>some.judge@mailinator.com  |           |                                                           |                                                                   | All A                                                                                                    | <b>H</b> The                | ALL ALL ALL ALL ALL ALL ALL ALL ALL ALL |
|         | Great! Choose the authenticator app you want to use.         |           |                                                           |                                                                   | DIANA                                                                                                    |                             |                                         |
| A       | Type to filter options                                       | -         | Two-Step V<br>your accour                                 | erification add<br>nt in case you                                 | ls an extra layer of secu<br>r password is stolen.                                                               | rity to                     | F                                       |
|         | Duo Mobile<br>Google Authenticator<br>LastPass Authenticator |           | After you en<br>complete a<br>verification<br>generated y | nable Two-Ste<br>second step c<br>code to prove<br>with an auther | p Verification, you'll nee<br>luring sign in by providir<br>it's you. The codes can<br>tticator app or sent to a | d to<br>ng a<br>be<br>phone |                                         |
|         | Microsoft Authenticator                                      |           | or email ad                                               | dress.                                                            |                                                                                                    |                             |                                         |
| 18      | Okta Verify                                                  | )         |                                                           |                                                                   |                                                                                                    |                             |                                         |
|         | Twilio Authy                                                 |           | TTTTT                                                     | TTTT                                                              |                                                                                                    |                             |                                         |
|         | A CONTRACTOR AND A CONTRACTOR                                |           | -                                                         | ľ                                                                 |                                                                                                    | 🕜 Su                        | pport                                   |

After you choose your preferred app, you need to connect your app to your new Access Indiana account. Instructions may vary by app type. With Microsoft Authenticator, you will either:

- scan the QR code with your smart phone camera, which will pull up the account in the authenticator app, or
- open the authenticator app on your phone and type the secret key displayed on the website

| Great! Choose the authenticator app you want to use.            |                                                                                                    |
|-----------------------------------------------------------------|----------------------------------------------------------------------------------------------------|
| Authenticator App<br>Microsoft Authenticator                    | 1941 - A1                                                                                                    |
| Scan this QR Code with Microsoft Authenticator                  | 13 June 1                                                                                                    |
|                                                                 |                                                                                                    |
|                                                                 | Two-Step Verification adds an extra layer of security to your account in case your password is stolen.                                                                 |
| <i>OR</i><br>Enter this secret key into Microsoft Authenticator | After you enable Two-Step Verification, you'll need to<br>complete a second step during sign in by providing a<br>verification code to prove it's you. The code can be |
| HA4GMZTEGNRGGZRU                                                | generated with an authenticator app or sent to a phone<br>or email address.                                                                                            |
| Enter the code generated by Microsoft Authenticator             |                                                                                                    |
| Continue                                                        |                                                                                                    |
| Skip This 🙀                                                     | and the second strength                                                                                                    |
|                                                                 |                                                                                                    |

If you scan the QR code, the app will open on your phone, and your account will automatically appear with a verification code that has a short expiration.

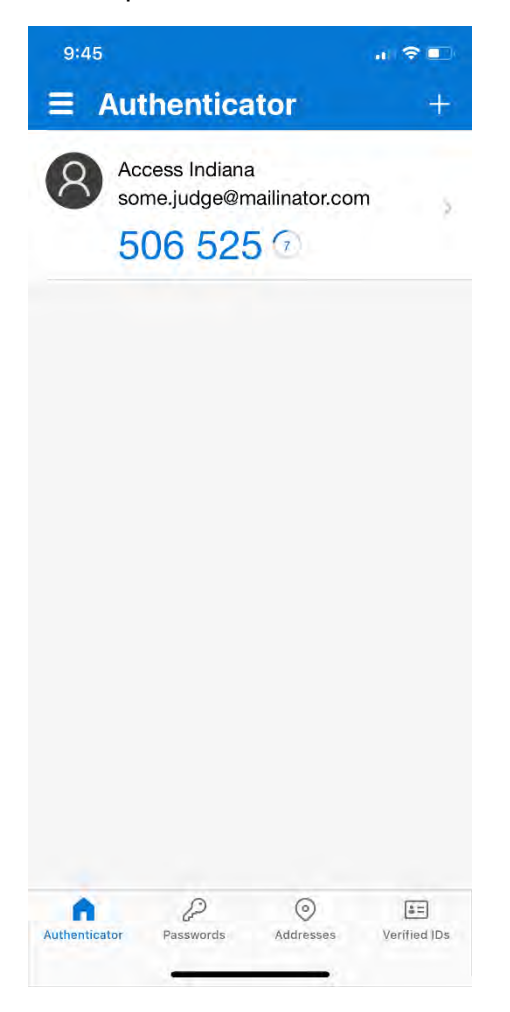

Enter the verification code from your app on the website and click "Continue" to move forward.

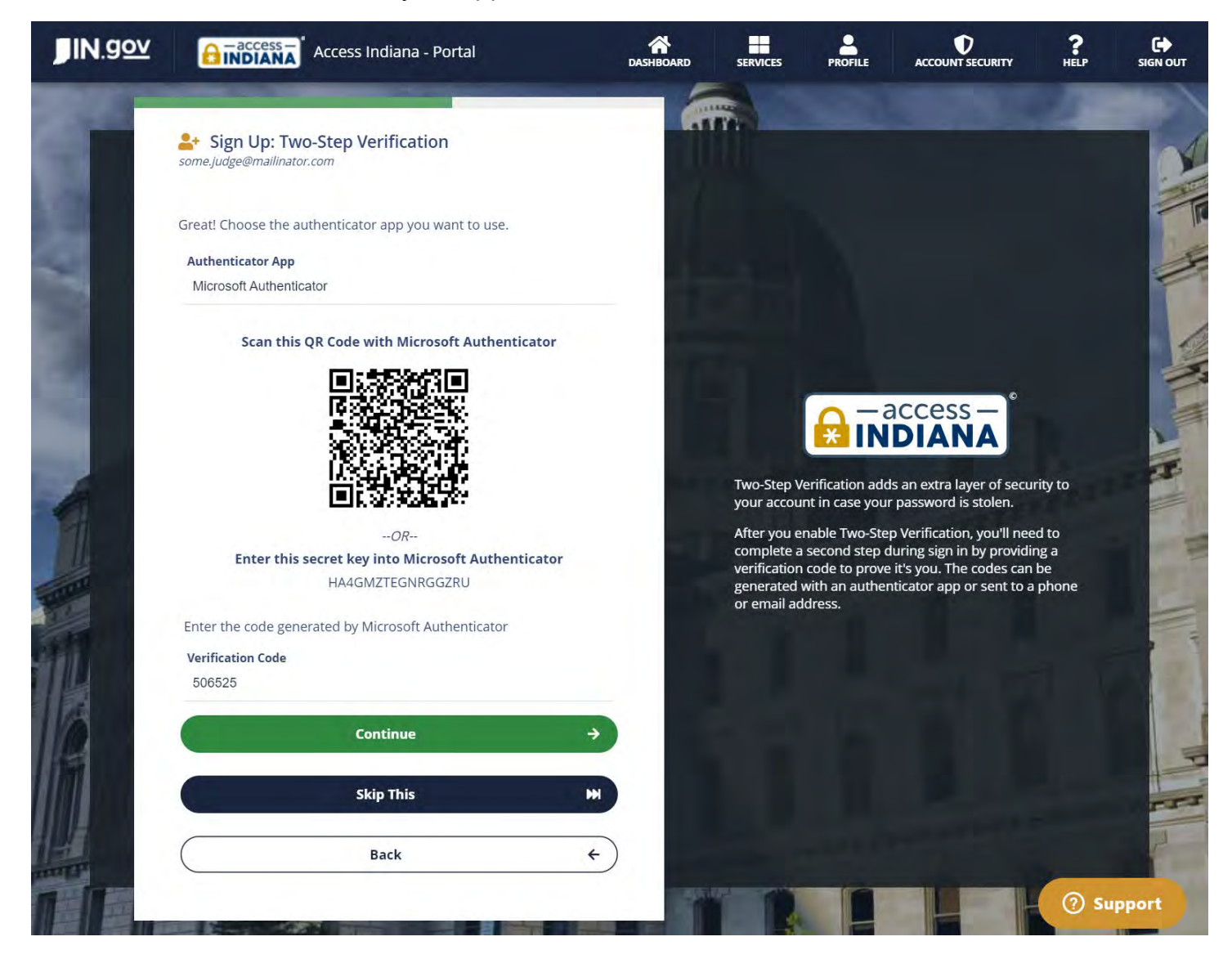

### When asked if you want to set up a recovery email, choose "Yes, please!" and click "Continue"

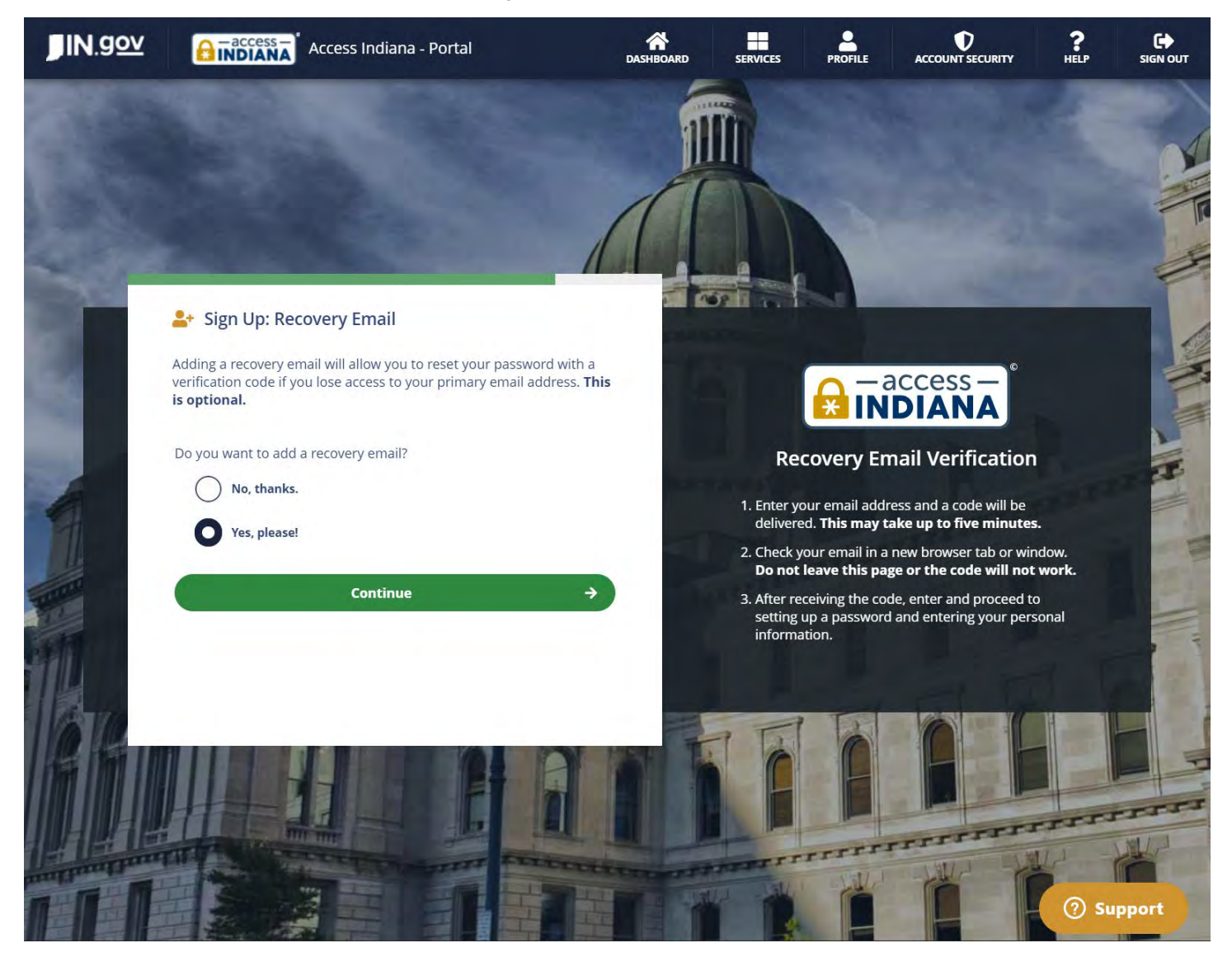

### Type in a different email address than you used to create your account.

You must have access to the inbox, and you must not share the account with anyone else.

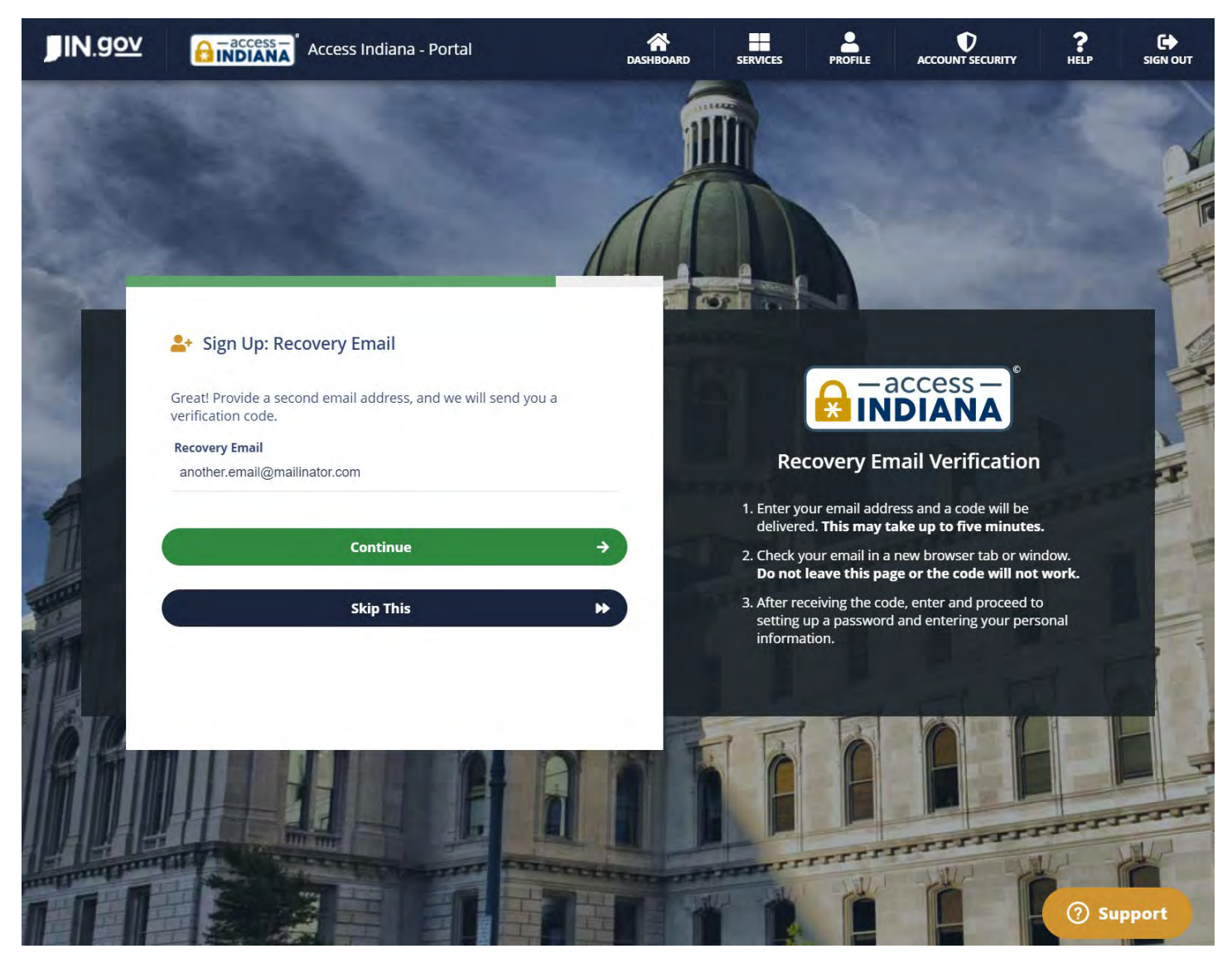

# Check your email to get the verification code, then type or paste it into the page and click "Continue"

| Го                                    | another.email                                                                                                    | U. C. C. C. C. C. C. C. C. C. C. C. C. C. | Delete |
|---------------------------------------|----------------------------------------------------------------------------------------------------|-------------------------------------------|--------|
| rom                                   | no-reply@www.in.gov                                                                                                    |                                           |        |
| Sending                               | 149.72.173.239                                                                                                    |                                           |        |
| Р                                     |                                                                                                    |                                           |        |
| Received                              | 2022-10-01 09:47:59                                                                                                    |                                           |        |
|                                       |                                                                                                    |                                           |        |
|                                       |                                                                                                    |                                           |        |
|                                       | description of the second second                                                                                                    |                                           |        |
| RECOVER                               |                                                                                                    |                                           |        |
| RECOVER                               |                                                                                                    |                                           |        |
| <b>RECOVER</b><br>An attempt          | Y EMAIL VERIFICATION                                                                                                    | email for an account with Access Indiana. |        |
| RECOVER<br>An attempt                 | TY EMAIL VERIFICATION                                                                                                    | email for an account with Access Indiana. |        |
| RECOVER<br>An attempt                 | EY EMAIL VERIFICATION                                                                                                    | email for an account with Access Indiana. |        |
| RECOVER<br>An attempt                 | EY EMAIL VERIFICATION<br>is being made to use another.email@mailinator.com as the recovery<br>cation code is 935775                                                                             | email for an account with Access Indiana. |        |
| RECOVER<br>An attempt                 | EY EMAIL VERIFICATION<br>t is being made to use another.email@mailinator.com as the recovery<br>cation code is 935775                                                                           | email for an account with Access Indiana. |        |
| RECOVER<br>An attempt<br>Your verific | EXY EMAIL VERIFICATION<br>It is being made to use another.email@mailinator.com as the recovery<br>station code is 935775<br>ed this verification code to finish setting up your recovery email. | email for an account with Access Indiana. |        |
| RECOVER<br>An attempt<br>Your verific | EXY EMAIL VERIFICATION<br>It is being made to use another.email@mailinator.com as the recovery<br>station code is 935775<br>ed this verification code to finish setting up your recovery email. | email for an account with Access Indiana. |        |

## After adding the recovery email, you will be presented with your dashboard

You can click "Account Security" on the right side to change your MFA settings.

|    |               | Access Indiana -                 | Portal                                  | DASHBOARD              | SERVICES  | PROFILE                                                  |                                                            | HELP                          |
|----|---------------|----------------------------------|-----------------------------------------|------------------------|-----------|----------------------------------------------------------|------------------------------------------------------------|-------------------------------|
| *  | ACCESS INE    | DIANA DASHB                      | OARD                                    |                        |           | Your Pr                                                  | ofile                                                      |                               |
|    | Current Noti  | fications                        |                                         |                        |           | Name: Example F<br>Organization: So                      | Person<br>me Court                                         |                               |
|    |               | You have no c<br><u>View All</u> | current notifications.<br>Notifications |                        |           | Email: some.judg<br>Recovery Email:<br>Phone: (201) 266- | e@mailinator.com<br>another.email@mailinator<br>-5909      | .com                          |
| _  |               |                                  |                                         |                        | -         | To update your pr<br>email address, pho                  | ofile info, primary email ac<br>one, or password, follow o | ldress, reco<br>ne of the lin |
|    | Bookmarked    | Services                         |                                         |                        |           |                                                          | Account Security                                           |                               |
|    |               | You currently have               | no bookmarked services                  |                        |           |                                                          | Change Profile                                             |                               |
|    |               | Click on a book                  | mark icon to add one!                   |                        |           | (                                                        | Change Email Address                                       |                               |
|    |               | View A                           | All Services                            |                        |           |                                                          | Change Recovery Email                                      |                               |
|    |               |                                  |                                         |                        |           | $\square$                                                | Change Phone                                               |                               |
| +) | Sign in to Re | cently Used Ser                  | vices                                   | <u>View all Servic</u> | <u>es</u> |                                                          | Change Password                                            | -                             |
|    |               | You don't have an                | y recently used services.               |                        |           |                                                          |                                                            |                               |
|    |               |                                  |                                         |                        |           |                                                          |                                                            |                               |
|    |               |                                  |                                         |                        |           |                                                          |                                                            |                               |
|    |               |                                  |                                         |                        |           |                                                          |                                                            |                               |
|    |               |                                  |                                         |                        |           |                                                          |                                                            |                               |

On the Account Security screen, you can:

- allow MFA with your phone in addition to your authenticator app
- remove your authenticator app and add a different one

|                                                                                                    |                                                                                                    | DASHBOARD                                                                                   | SERVICES                             | PROFILE                       | ACCOUNT SECURITY                                      | HE              |
|----------------------------------------------------------------------------------------------------|----------------------------------------------------------------------------------------------------|---------------------------------------------------------------------------------------------|--------------------------------------|-------------------------------|-------------------------------------------------------|-----------------|
| ACCOUN                                                                                                    | T SECURITY                                                                                                    |                                                                                             |                                      |                               |                                                       |                 |
| Two-Step Verifie                                                                                                    | cation                                                                                                    |                                                                                             |                                      |                               |                                                       |                 |
| Two-Step Verifie                                                                                                    | cation is currently enabled.                                                                                                    |                                                                                             |                                      | (                             | Disable Two-Step Verific                              | cation          |
| Two-Step Verificatio<br>to complete a secon<br>to a phone or email                                                                       | nn adds an extra layer of security to your acc<br>nd step during sign in by providing a verifica<br>address. You can disable any methods you                | count in case your password is s<br>ition code to prove it's you. The<br>don't want to use. | stolen. After you<br>codes can be ge | enable Two-S<br>enerated with | itep Verification, you'll i<br>an authenticator app o | need<br>or sent |
| Authenticator App                                                                                                    | 05                                                                                                    |                                                                                             |                                      |                               | Add Authenti                                          | icator          |
| Verification codes ca                                                                                                    | an be generated using Authenticator Apps.                                                                                                    | This is the most secure metho                                                               | od.                                  |                               |                                                       |                 |
| Microsoft Auth                                                                                                    | enticator                                                                                                    |                                                                                             |                                      | R                             | emove Enabled                                         | 5               |
|                                                                                                    |                                                                                                    |                                                                                             |                                      |                               |                                                       |                 |
| Email Addresses<br>Verification codes ca<br>codes.                                                                                       | an be sent to your email addresses. <b>You car</b>                                                                                                    | nnot disable your primary en                                                                | ail address as                       | a method for                  | receiving verification                                | 1               |
| Email Addresses<br>Verification codes ca<br>codes.<br>some.judge@m                                                                       | an be sent to your email addresses. <b>You car</b><br>nailinator.com (primary)                                                                              | nnot disable your primary em                                                                | ail address as a                     | a method for                  | receiving verification<br>Enabled                     |                 |
| Email Addresses<br>Verification codes ca<br>codes.<br>some.judge@m<br>another.email@                                                     | an be sent to your email addresses. <b>You car</b><br>nailinator.com (primary)<br>@mailinator.com (recovery)                                                | nnot disable your primary em                                                                | ail address as i                     | a method for                  | receiving verification<br>Enabled<br>Enabled          |                 |
| Email Addresses<br>Verification codes ca<br>codes.<br>some.judge@m<br>another.email@<br>Phone<br>Verification codes ca                   | an be sent to your email addresses. <b>You car</b><br>nailinator.com (primary)<br>@mailinator.com (recovery)<br>an be sent to your phone via text message o | nnot disable your primary em                                                                | ail address as i                     | a method for                  | receiving verification<br>Enabled<br>Enabled          |                 |
| Email Addresses<br>Verification codes ca<br>codes.<br>some.judge@m<br>another.email@<br>Phone<br>Verification codes ca<br>(317) 444-0000 | an be sent to your email addresses. <b>You car</b><br>nailinator.com (primary)<br>@mailinator.com (recovery)<br>an be sent to your phone via text message o | nnot disable your primary em                                                                | aail address as a                    | a method for                  | receiving verification                                |                 |

(Change Password)

Password

Your password was last changed on 10/01/2022 at 9:38 AM.

# Signing into your account with MFA

With MFA enabled, when you sign into Access Indiana at <u>access.in.gov</u> or PeopleSoft at <u>hr.gmis.in.gov/hrprd/signon.html</u>, you will be presented with your MFA options.

Make your selection and click "Continue" then follow the prompts on the website to sign in.

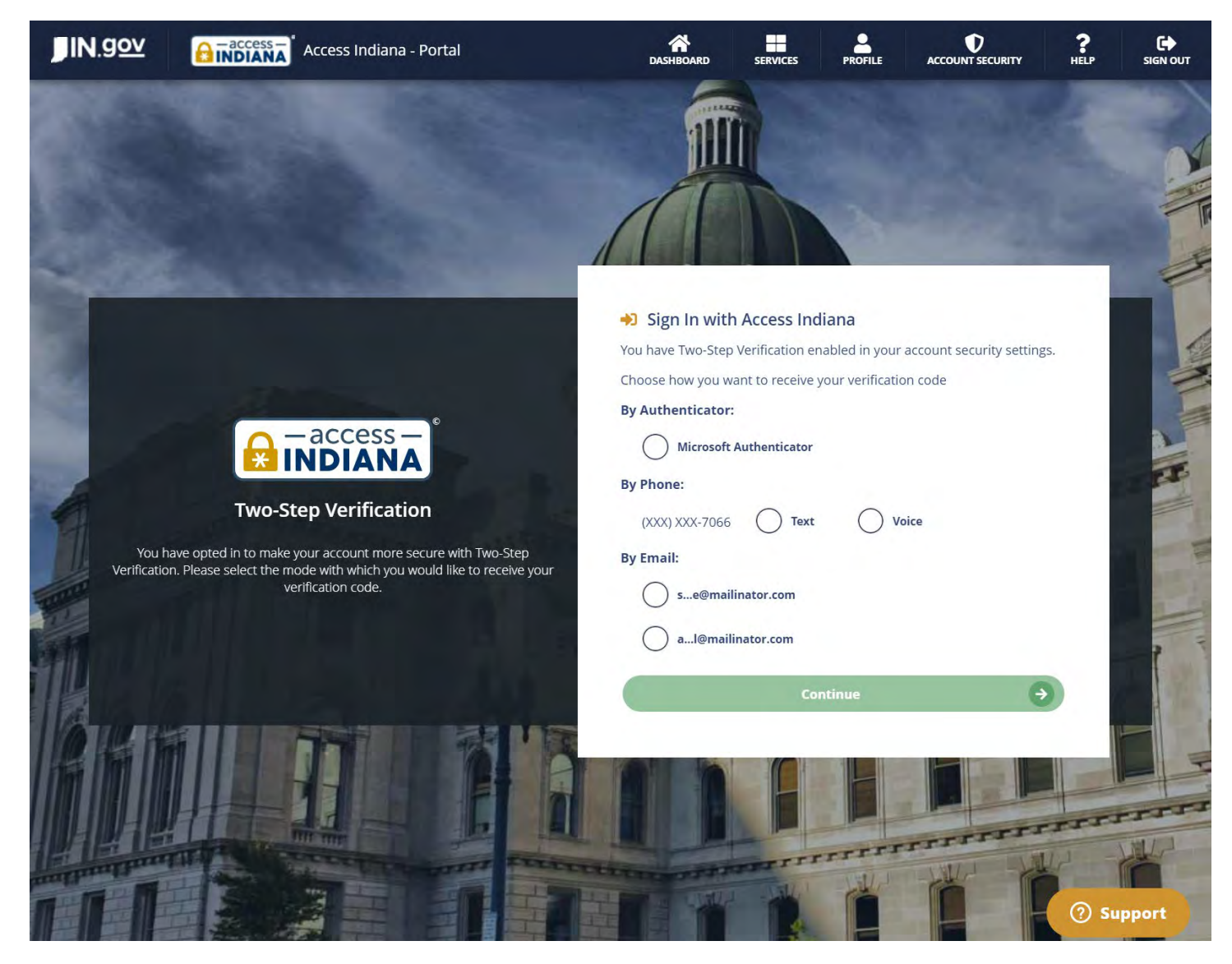